## Set High DPI in Citrix Workspace

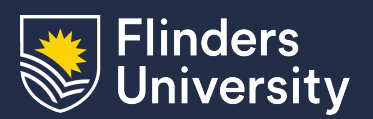

Information & Digital Services

This guide will assist you to change the High DPI mode within the Citrix Workspace App.

This may be required to resolve the following issues:

- Windows scaling differently when dragging between screens/monitors with different resolutions.
- · Resolve a black screen graphical issue
- Resolve an issue which causes mouse clicks to not properly register in VirtualApps or the Virtual Desktop

## Procedure

1. From the system tray (bottom corner of the screen near the date and time) right click on the Citrix Workspace App icon and click **Advanced Preferences:** 

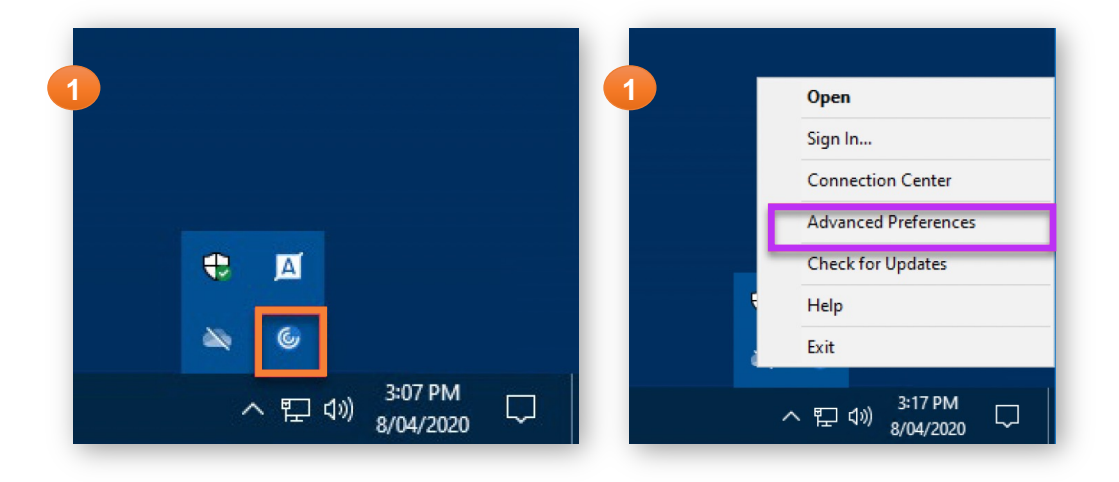

2. From the Advanced Preferences window, click on High DPI:

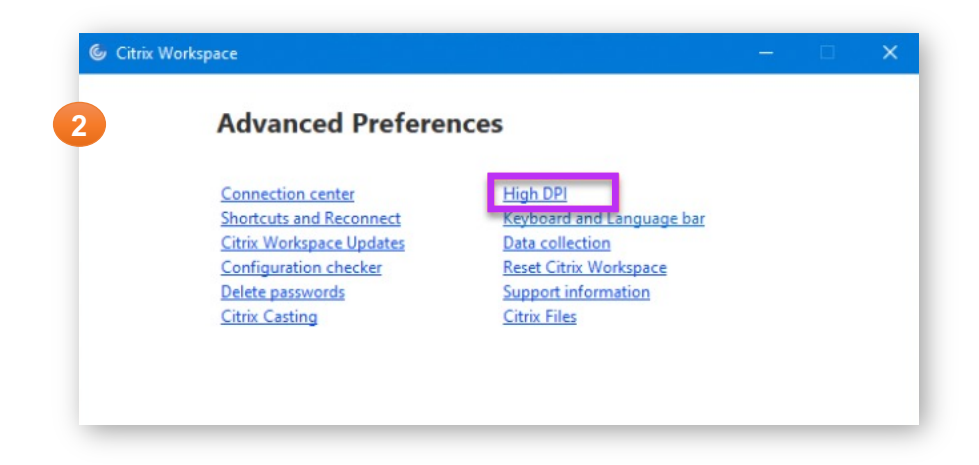

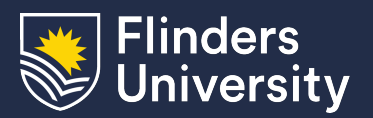

- Information & Digital Services
- 3. Select Yes on the 'Scale the session for high resolution' window then click Save

|   | Ċ | Citrix Workspace                                               | × |
|---|---|----------------------------------------------------------------|---|
| 3 |   | Scale the session for high resolution?                         |   |
|   |   | <ul> <li>Yes</li> <li>No, use the native resolution</li> </ul> |   |
|   |   | ○ Let the operating system scale the resolution                |   |
|   |   | Relaunch the session for the changes to take effect.           |   |
|   |   | Save                                                           |   |

4. Close the Advanced Preferences window and restart your applications.